# My-Connect Gigaset N510 Pro IP-DECT Configuratie

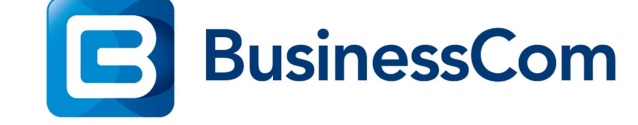

Configuratie

## Gigaset N510 Pro.

#### Voor u begint:

- 1. Zorg dat de N510 Pro DECT zender is opgenomen in het netwerk van de klant en deze bereikbaar is via de web interface.
- 2. Check of de N510 is voorzien van werkende DNS-Server instellingen en en succesvolle internet connectie op kan bouwen.
- Upgrade waar nodig de firmware van de N510 Pro naar minimaal 42.231.
   Deze firmware is te vinden op: https://teamwork.gigaset.com/gigawiki/display/GPPPO/Firmware+N510+IP+PRO
- 4. Meld de benodigde Gigaset Pro DECT handsets aan.
- 5. Maak gebruikers aan binnen uw My-Connect Cloud systeem en noteer de 3rd party SIPdevice gebruikersnamen en wachtwoorden.

Het netwerk van de klant moet de volgende poorten open hebben staan richting het internet:

| Naar IP           | Poort       | Protocol | Transport |
|-------------------|-------------|----------|-----------|
| 185.114.236.30/28 | 80          | HTTP     | TCP       |
| 31.15.39.208/28   | 443         | HTTPS    | TCP       |
| 31.15.39.208/28   | 5060        | SIP      | TCP/UDP   |
| 31.15.39.208/28   | 5004 - 5020 | RTP      | UDP       |

Houd de SIP login gegevens van de My-Connect users bij de hand en configureer de N510 als volgt:

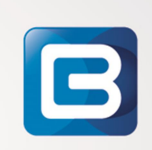

- 1. Login op de webinterface van uw N510, het standaard wachtwoord is 0000.
- 2. Onder het tab-blad Settings ga naar: Management -> Date and Time, stel als volgt in: Automatic Adjustment of system time : YES

Zet Time server op Time zone Automatic Daylight saving time (*zie figuur 1*) : nl.pool.ntp.org : GMT+01:00 Amsterdam : YES

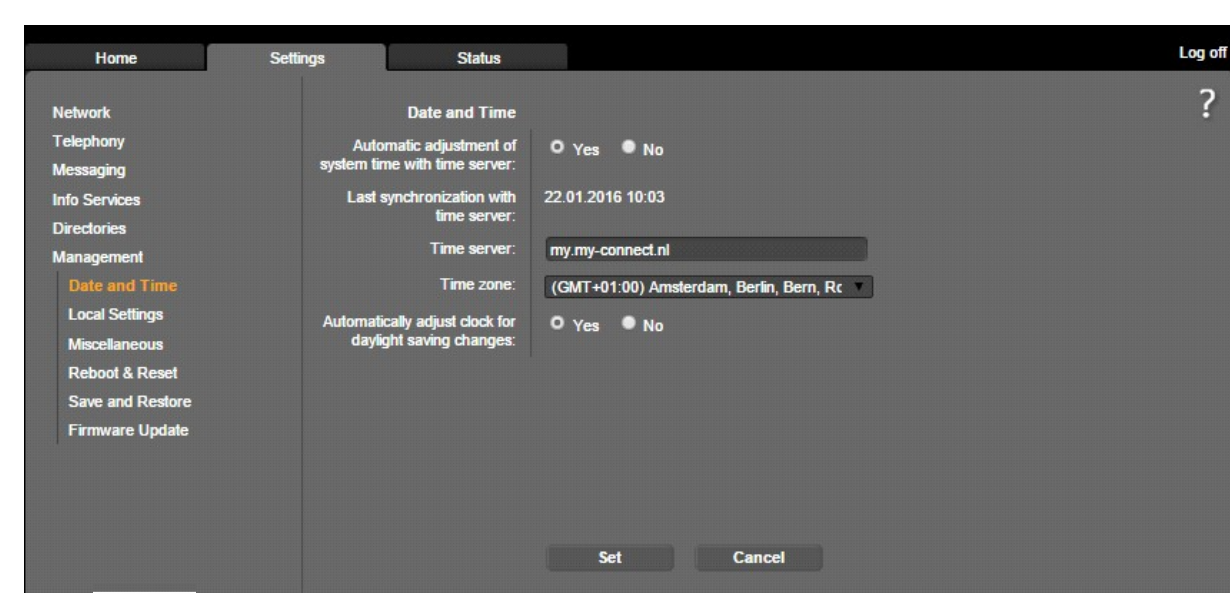

fig 1

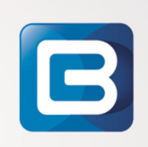

## B

3. Onder het tab-blad Settings ga naar: Telephony -> Advanced VoIP settings, stel als volgt in:

| Automatic negotiation of DTMF            | : NO                                     |
|------------------------------------------|------------------------------------------|
| Send settings of DTMF                    | : [X] RFC 2833 en [X] SIP info           |
| User the R key to initiate call transfer | : YES                                    |
| Transfer call by on-hook                 | : YES                                    |
| Find target addr automatically           | : YES                                    |
| Hold on transfer target                  | : [X] for attended en [X] for unattended |
| Use random ports for SIP                 | : NO                                     |
| SIP port                                 | : 5060                                   |
| RTP port                                 | : 5004 – 5020                            |
| Music on hold                            | : Yes                                    |
| (zie figuur 2)                           |                                          |

| Home                          | Settings       | Status                                |                                                                                                  | Log off |
|-------------------------------|----------------|---------------------------------------|--------------------------------------------------------------------------------------------------|---------|
| Network                       |                | DTMF over VoIP<br>Connections         |                                                                                                  | ?       |
| Connections                   | Auto           | DTMF transmission                     | • Yes O No                                                                                       |         |
| Number Assignment             | Ser            | nd settings of D I MF<br>transmission | Audio 🛛 RFC 2833 🗳 SIP info                                                                      |         |
| Dialling Plans                |                |                                       | When using G.722 codecs (wideband connection), DTMF signals<br>cannot be transmitted over audio. |         |
| Network mailboxes             |                | Call Transfer                         |                                                                                                  |         |
| Advanced VoIP Se<br>Messaging | ttings Use the | R key to initiate call<br>transfer:   | O Yes ● No                                                                                       |         |
| Info Services                 | Tran           | sfer call by on-hook:                 | O Yes O No                                                                                       |         |
| Management                    |                |                                       | You can define the choice of target address in the SIP protocol.                                 |         |
| <b>_</b>                      |                | Find target addr.<br>automatically:   | O Yes ● No                                                                                       |         |
|                               | Hol            | d on transfer target:                 | <ul> <li>For attended transfer</li> <li>For unattended transfer</li> </ul>                       |         |
|                               | Н              | ook Flash (R-key)                     | R-key settings are disabled because the R key is used for call<br>transfer.                      |         |
|                               | Lis            | ten Ports for VolP<br>Connections     |                                                                                                  |         |
|                               | Use ra         | indom ports for SIP:                  | ● Yes O No                                                                                       |         |
|                               |                | SIP port:                             | 5060 - 5076                                                                                      |         |
|                               |                | RTP port:                             | 5004 - 5020                                                                                      |         |
|                               |                | Music on hold                         |                                                                                                  |         |
|                               |                |                                       | O Yes O No                                                                                       |         |
|                               |                |                                       | Set Cancel                                                                                       |         |

Fig2

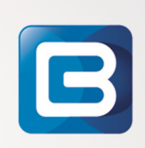

# 4. Onder het tab-blad Settings ga naar: Telephony -> Connections, stel als volgt in:

Klik op connection 1 en stel de eerste gebruiker als volgt in: (KLIK OP ADVANCED SETTINGS!) (Herhaal dit voor iedere gebruiker op de N510!)

| Connection name or number | : Het volledige nummer inculsief +31            |
|---------------------------|-------------------------------------------------|
| Authentication name       | : device. <gebruikersnaam></gebruikersnaam>     |
| Authentication password   | : <authentication password=""></authentication> |
| Username                  | : device. <gebruikersnaam></gebruikersnaam>     |
| Display name              | : Gewenste Display informative                  |
| Domain                    | : Uw My-connect Systeem domein!                 |
|                           | (bijvoorbeeld mijndomein.nl)                    |

| Proxy server address      | : my.my-connect.nl |
|---------------------------|--------------------|
| Proxy server port         | : 5060             |
| Registration server       | : my.my-connect.nl |
| Registration server port  | : 5060             |
| Registration refresh time | : 300 seconden     |
| STUN enabled              | : YES              |
| STUN server address       | : my.my-connect.nl |
| STUN server port          | : 3478             |
| STUN refresh time         | : 240 seconden     |
| NAT refresh time          | : 20               |
| Outbound proxy mode       | : ALWAYS           |
| Outbound server address   | : my.my-connect.nl |
| Outbound proxy port       | : 5060             |
| Select network protocol   | : UDP              |
| (zie figuur 3)            |                    |

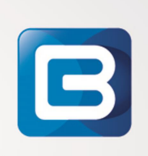

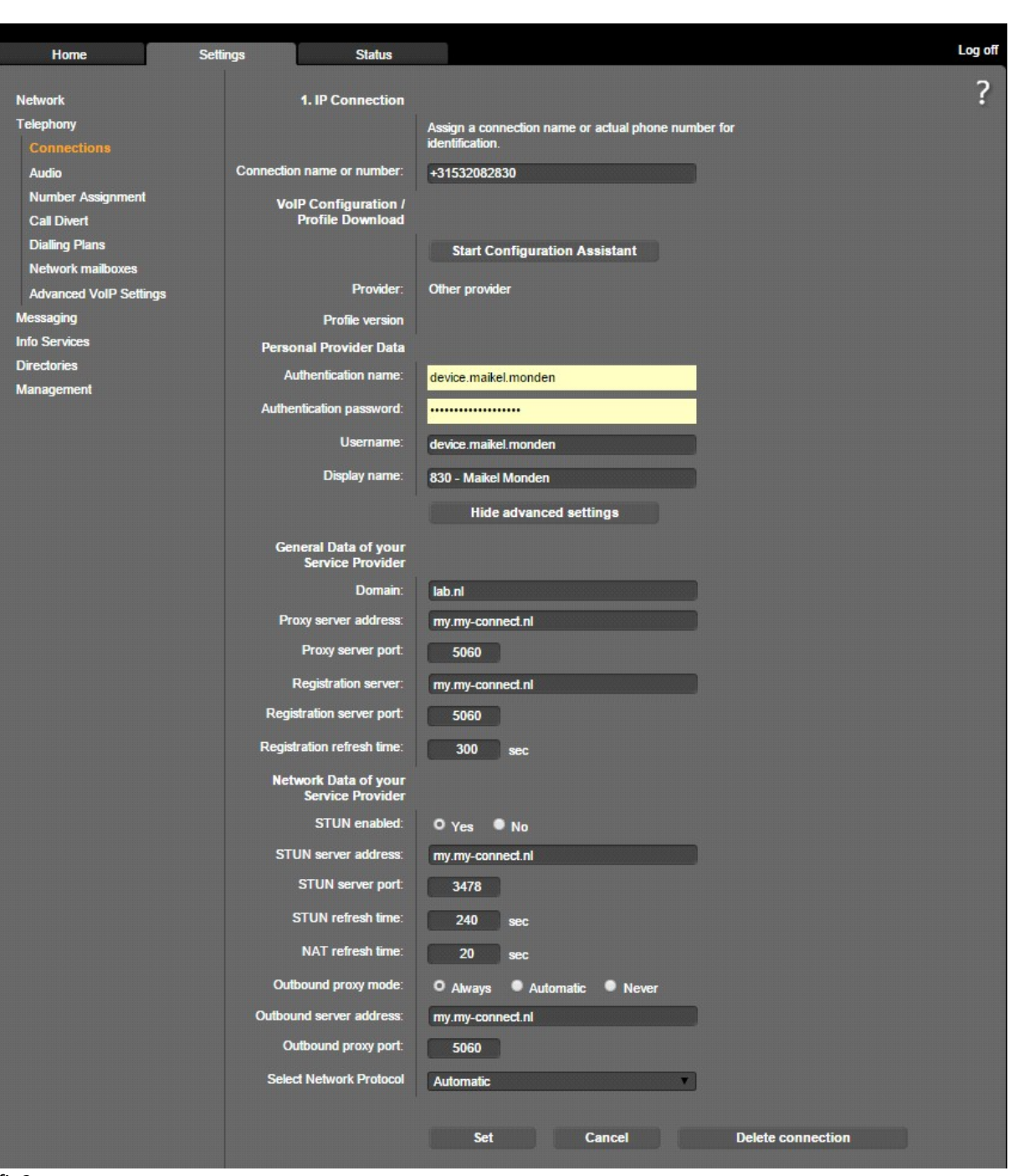

fig3

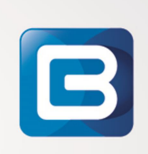

## 5. Onder het tab-blad Settings ga naar: Telephony -> Network mailboxes, stel als volgt in:

Call number : Doorkienummer Voicemail op my-connect.nl

Active : [X] YES,

(zie figuur 4)

| Home                   | Settings | Status            |              |              |        | Log off |
|------------------------|----------|-------------------|--------------|--------------|--------|---------|
| Network                |          | Network mailboxes |              |              |        | ?       |
| Telephony              |          |                   | Connection   | Coll number  | Antiun |         |
| Connections            |          |                   | +31532082830 |              | Active |         |
| Audia                  |          |                   | +31332002030 | +31532082839 | 5      |         |
| Audio                  |          |                   | +31532082831 | +31532082839 | 2      |         |
| Number Assignment      |          |                   |              |              |        |         |
| Call Divert            |          |                   |              |              |        |         |
| Dialling Plans         |          |                   |              |              |        |         |
| Network mailboxes      |          |                   |              |              |        |         |
| Advanced VoIP Settings |          |                   |              |              |        |         |
| Messaging              |          |                   |              |              |        |         |
| Info Services          |          |                   |              |              |        |         |
| Directories            |          |                   |              |              |        |         |
| Management             |          |                   |              |              |        |         |
| managomon              |          |                   |              |              |        |         |
|                        |          |                   |              |              |        |         |
|                        |          |                   |              |              |        |         |
|                        |          |                   | Set          | Cancel       |        |         |

Fig 4

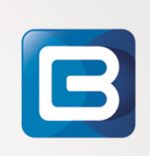

### 6. Onder het tab-blad Settings ga naar: Telephony -> Number Assignment, stel als volgt in:

Name : De display naam op de DECT handset

Selecteer in de lijst het Toestel nummer behorende bij de DECT handset (gebeld worden op en bellen via lijn).

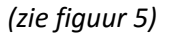

| Home                           | Settings | Status       |                                                                            |                          |                                                    | Log off |
|--------------------------------|----------|--------------|----------------------------------------------------------------------------|--------------------------|----------------------------------------------------|---------|
| Network<br>Telephony           |          | Handsets     | Select the connection<br>calls for each handse                             | n for outgoing ci<br>st. | alls and also one or more connections for incoming | ?       |
| Audio                          |          | INT 1        | Name 830                                                                   |                          |                                                    |         |
| Number Assignme<br>Call Divert |          |              | Connection                                                                 | for<br>outgoing<br>calls | for incoming calls                                 |         |
| Dialling Plans                 |          |              | +31532082830                                                               | 0                        |                                                    |         |
| Advanced VoIP Setti            | nas      |              | +31532082831                                                               | •                        |                                                    |         |
| Messaging                      |          |              | Select line for each<br>outgoing call                                      | •                        |                                                    |         |
| Info Services                  |          | INT 2        | N 924                                                                      | _                        |                                                    |         |
| Directories                    |          | 1112         | Name of                                                                    |                          |                                                    |         |
| Management                     |          |              | Connection                                                                 | for<br>outgoing<br>calls | for incoming calls                                 |         |
|                                |          |              | +31532082830                                                               | •                        |                                                    |         |
|                                |          |              | +31532082831                                                               | •                        | 2                                                  |         |
|                                |          |              | Select line for each<br>outgoing call                                      | •                        |                                                    |         |
|                                |          | Call Manager |                                                                            |                          |                                                    |         |
|                                |          |              | Select the connection and the associated handset for your PC Call Manager. |                          |                                                    |         |
|                                |          |              | Connection                                                                 | Enable Call M            | lanager Mobile device                              |         |
|                                |          |              | +31532082831                                                               | No                       | 821                                                |         |
|                                |          |              | 101002001                                                                  |                          |                                                    |         |
|                                |          |              | Set                                                                        | Cancel                   |                                                    |         |

Fig 5

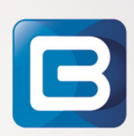